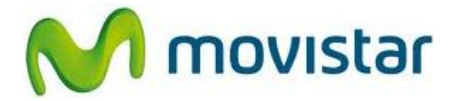

## Pasos para realizar una copia de seguridad de la agenda telefónica en Android

- 1. La copia de seguridad de la agenda telefónica requiere de una memoria externa (microSD).
- 2. Insertar la memoria externa (microSD) en el equipo que contiene la agenda telefónica.
- 3. Ir al menú principal del equipo y seleccionar **Contactos** o **Agenda**.
- ull 🖬 4:36 Ŷ Archivos Admin. de Administrar Alarma y temporiza... tareas SIM 8 Ļ 31 Búsqueda Calculadora Calendario Buscar por voz 0 Cámara Cámara de Comandos Compartir video de voz medios (blur) 1 0 Contactos Correo Configurar Configurar 1
- 4. Presionar la tecla de opciones y luego seleccionar **Importar/Exportar**.

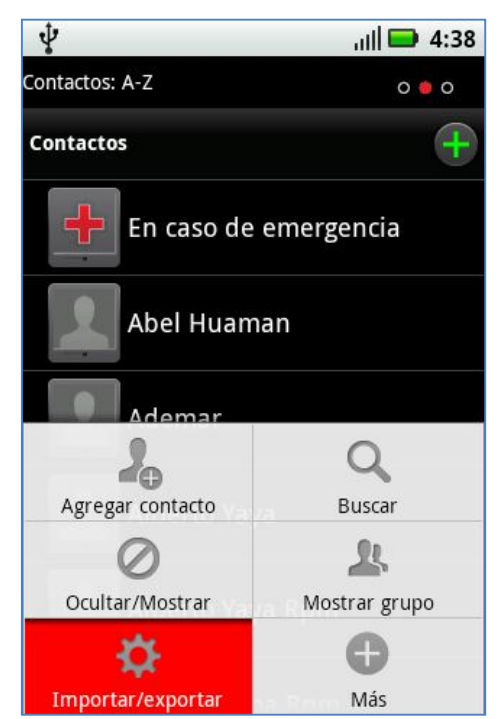

Servicio Técnico y Gestión de Terminales Movistar Perú

## **BACKUP Y RESTAURACIÓN CONTACTOS - ANDROID**

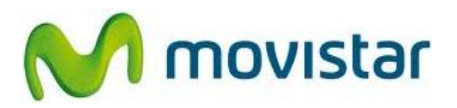

5. Seleccionar Exportar contactos a: Tarjeta SD.

Recordar el nombre del archivo donde se almacenará la agenda telefónica.

Esperar unos segundos mientras se copia la agenda telefónica a la memoria externa (microSD).

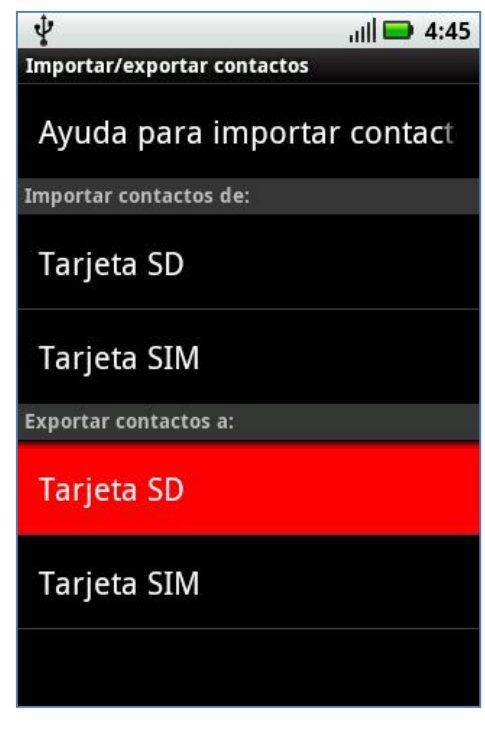

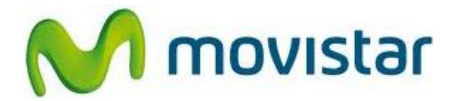

## Pasos para restaurar la agenda telefónica desde una copia de seguridad en Android

- 1. Insertar la memoria externa (microSD) que contiene la agenda telefónica en el nuevo equipo Android.
- 2. Ir al menú principal del equipo y seleccionar **Contactos** o **Agenda**.

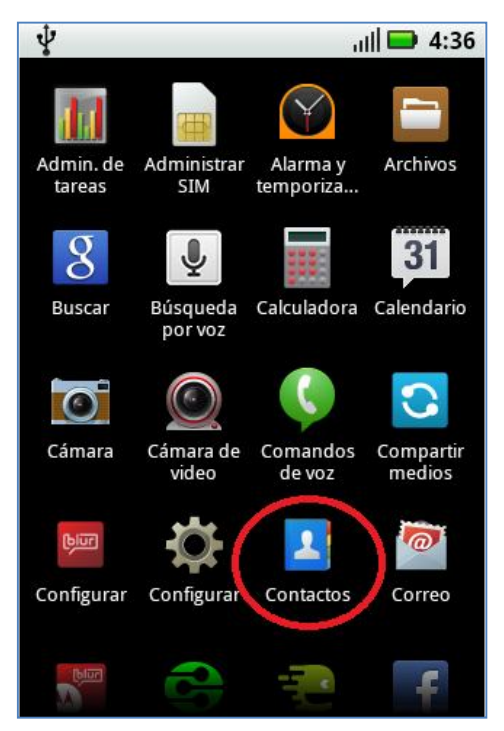

3. Presionar la tecla de opciones y luego seleccionar **Importar/exportar**.

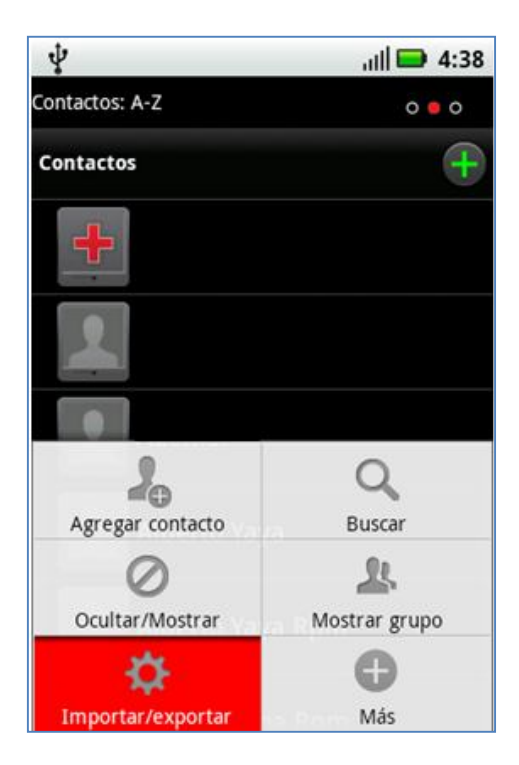

Servicio Técnico y Gestión de Terminales Movistar Perú

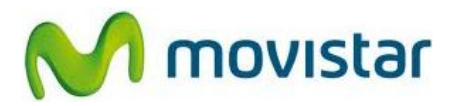

4. Seleccionar Importar contactos de: Tarjeta SD.

Buscar el archivo que contiene la agenda telefónica y luego esperar unos segundos mientras se copia la agenda al nuevo equipo.

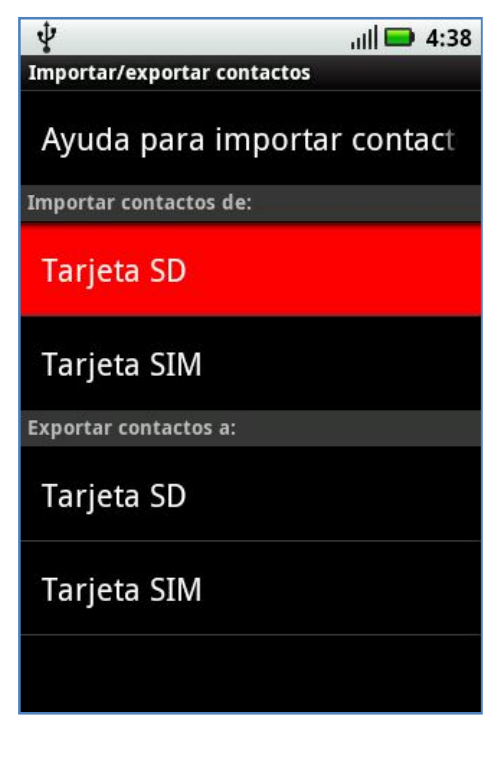